## HƯỚNG DẫN

## DỰ THI ĐÁNH GIÁ NĂNG LỰC ĐẠI HỌC CHÍNH QUY Ở ĐẠI HỌC QUỐC GIA HÀ NỘI NĂM 2015

## I. ĐĂNG KÝ DỰ THI (ĐKDT)

## 1. Đối tượng và điều kiện dự thi

- Người đã học hết chương trình THPT trong năm 2015; người đã tốt nghiệp THPT; người đã tốt nghiệp trung cấp;

- Các đối tượng dự thi không trong thời gian bị kỷ luật cấm thi; ĐKDT và nộp đầy đủ, đúng thủ tục, đúng thời hạn các giấy tờ và lệ phí ĐKDT theo quy định.

## 2. Hồ sơ đăng ký dự thi

Phiếu ĐKDT được đăng tải trên website của Trung tâm Khảo thí ĐHQGHN tại địa chỉ: <u>http://www.cet.vnu.edu.vn</u>, mục "Đăng ký trực tuyến".

#### 3. Thời gian đăng ký dự thi

- Đợt 1: từ ngày 25/3/2015 đến ngày 15/4/2015.
- Đợt 2: từ ngày 20/6/2015 đến ngày 10/7/2015.

## 4. Lệ phí đăng ký dự thi

- Lệ phí ĐKDT bài thi ĐGNL: 100.000đ/thí sinh/lượt thi.
- Lệ phí ĐKDT bài thi Ngoại ngữ: 35.000đ/thí sinh/lượt thi.

## 5. Hình thức đăng ký dự thi và cách thức nộp lệ phí thi

Thí sinh ĐKDT theo một trong các hình thức sau:

- Đăng ký trực tuyến theo địa chỉ: <u>http://www.cet.vnu.edu.vn</u>, mục "Đăng ký trực tuyến".

- Nộp hồ sơ ĐKDT trực tiếp tại Trung tâm Khảo thí ĐHQGHN, Tầng 3, Tòa nhà C1T, số 144 Xuân Thủy, Cầu Giấy, Hà Nội.

- Gửi hồ sơ theo hình thức thư bảo đảm chuyển phát nhanh qua đường bưu điện về địa chỉ: Trung tâm Khảo thí ĐHQGHN, Tầng 3, Tòa nhà C1T, số 144 Xuân Thủy, Cầu Giấy, Hà Nội; Điện thoại: 04.66759258. Thời hạn nhận hồ sơ tính từ thời gian gửi bưu điện (theo dấu bưu điện).

#### 5.1. Đăng ký dự thi trực tuyến

#### • Bước 1: Truy cập vào trang ĐKDT

Thí sinh truy cập vào trang thông tin điện tử của Trung tâm Khảo thí ĐHQGHN: <u>http://www.cet.vnu.edu.vn</u>, mục "Đăng ký trực tuyến" để ĐKDT.

## • Bước 2: Điền thông tin vào hồ sơ ĐKDT

- Thí sinh điền đầy đủ, chính xác thông tin vào mẫu phiếu ĐKDT hiển thị trên màn hình máy tính. Trên giao diện màn hình có hiển thị hướng dẫn cụ thể cách khai báo thông tin.

- Thí sinh điền số điện thoại di động hoặc số điện thoại cố định vào ô điện thoại (thí sinh có thể nhờ số điện thoại của người khác để tiện liên lạc khi cần thiết) và điền vào địa chỉ email (nếu có) để có thể nhận được thông tin ĐKDT qua địa chỉ email. Sau khi thí sinh nhập địa chỉ e-mail thì hệ thống sẽ tự động gửi thông tin ĐKDT vào địa chỉ e-mail của thí sinh.

- Sau khi điền đầy đủ thông tin yêu cầu, thí sinh bấm vào nút "Đăng ký" hệ thống sẽ chuyển sang bước tiếp theo.

## • Bước 3: Kiểm tra thông tin ĐKDT

Hệ thống hiển thị thông tin thí sinh vừa đăng ký, thí sinh kiểm tra lại tính chính xác của các thông tin đã đăng ký.

- Trường hợp thông tin đăng ký của thí sinh chưa đúng hoặc chưa đủ và cần phải điều chỉnh thông tin đăng ký, thí sinh bấm vào nút "Sửa thông tin" để quay lại trang trước sửa và bổ sung thông tin.

- Trường hợp thông tin đăng ký của thí sinh đã đúng, thí sinh bấm vào nút "Xác nhận", hệ thống sẽ chuyển sang bước tiếp theo.

## • Bước 4: Hoàn thành và lưu thông tin ĐKDT

Hệ thống hiển thị thông báo thí sinh đã đăng ký thành công. Lúc này hệ thống sẽ hiển thị thông tin ĐKDT của thí sinh, thí sinh lưu lại thông tin đăng ký để thực hiện việc nộp lệ phí và tra cứu khi cần bằng một trong các cách sau:

- In trực tiếp thông tin ĐKDT ra giấy

- Lưu thông tin ĐKDT dạng tệp (file) trên máy tính.

- Lựa chọn hệ thống gửi thông tin ĐKDT vào địa chỉ e-mail đã khai ở trên (nếu thí sinh có khai địa chỉ e-mail).

- Trường hợp thí sinh không có điều kiện in thông tin ĐKDT ra giấy thì có thể tự ghi lại những thông tin cần thiết, đặc biệt ghi lại mã ĐKDT để sử dụng vào việc nộp lệ phí và tra cứu khi cần thiết.

## • Bước 5: Nộp lệ phí ĐKDT

Thí sinh hoặc người nhà của thí sinh nộp lệ phí ĐKDT vào tài khoản của Trung tâm Khảo thí ĐHQGHN qua Ngân hàng Thương mại cổ phần Đầu tư và Phát triển Việt Nam (BIDV) bằng một trong các cách sau đây:

## Cách 1: Thanh toán trực tiếp tại điểm giao dịch của Ngân hàng

Thí sinh mang mã ĐKDT đến các điểm giao dịch của Ngân hàng TMCP Đầu tư và Phát triển Việt Nam (BIDV) hoặc bất kỳ Ngân hàng nào trên toàn quốc để nộp tiền mặt hoặc chuyển khoản số tiền lệ phí ĐKDT như sau:

Tên người thụ hưởng: Trung tâm Khảo thí Đại học quốc gia Hà Nội

Số tài khoản: 260.10.000.688.988

Tại Ngân hàng: BIDV Tây Hà Nội

Số tiền: 100.000 VNĐ

Nội dung: Mã đăng ký dự thi(*dấu cách*)Họ tên thí sinh(*dấu cách*) nộp lệ phí thi

Ví dụ:Khi đến quầy giao dịch của Ngân hàng để nộp 100.000đ tiền lệ phí thi cho thí sinh Nguyễn Văn A có mã số ĐKDT là VNU010004279, người nộp tiền sẽ cung cấp cho Ngân hàng các thông tin chuyển tiền như sau:

Tên người hưởng: Trung tâm khảo thí Đại học quốc gia Hà Nội

Số tài khoản: 260.10.000.688.988

Tại Ngân hàng: BIDV Tây Hà Nội

Số tiền: 100.000 VND

Nội dung: VNU010004279Nguyễn Văn A nộp lệ phí thi

## Lưu ý:

- Thí sinh chỉ nộp số tiền lệ phí thi theo thông báo của Trung tâm khảo thí ĐHQGHN mà không phải nộp thêm phí chuyển tiền cho Ngân hàng. Tiền phí chuyển tiền, thí sinh đề nghị Ngân hàng khấu trừ vào số tiền nộp lệ phí thi.

- Thí sinh nên đến các quầy giao dịch của BIDV để được hỗ trợ tra cứu thông tin Mã ĐKDT và các yếu tố nộp tiền để đảm bảo việc nộp tiền nhanh

chóng, chính xác (Thông tin về các điểm giao dịch của BIDV tại địa chỉ: bidv.com.vn  $\rightarrow$  Mạng lưới  $\rightarrow$ Tìm kiếm mạng lưới BIDV  $\rightarrow$  Chọn KVHC; hoặc gọi đến số điện thoại 0422200588, hoặc đường dây nóng (Hotline) của BIDV 19009247).

- Nội dung nộp tiền bắt buộc phải ghi đầy đủ Mã ĐKDT và họ tên thí sinh để phục vụ công tác quản lý hệ thống.

- Thí sinh giữ lại biên lai nộp tiền để làm căn cứ đối chiếu (khi cần).

## Cách 2: Thanh toán qua Internet Banking tại các Ngân hàng:

- Điều kiện: Khách hàng có tài khoản tiền gửi thanh toán và đã đăng ký sử dụng dịch vụ Ngân hàng điện tử.

- Hướng dẫn nhập thông tin:

Tên người thụ hưởng: Trung tâm khảo thí Đại học quốc gia Hà Nội

Số tài khoản: 260.10.000.688.988

Tại Ngân hàng: BIDV Tây Hà Nội

Số tiền: 100.000 VNĐ

Nhập nội dung chuyển khoản:Mã đăng ký dự thi (*dấu cách*) Họ tên thí sinh(*dấu cách*) nộp lệ phí thi .

Hướng dẫn lựa chọn phí chuyển tiền: Chọn mục "người chịu phí" là "Người thụ hưởng".

## Cách 3: Thanh toán qua kênh BIDV ATM

- Điều kiện: Khách hàng có tài khoản thanh toán và sử dụng dịch vụ thẻ ATM của BIDV.

- Hướng dẫn thao tác:

Bước 1: Đăng nhập sử dụng dịch vụ ATM của BIDV

Bước 2: Chọn menu "Dịch vụ giá trị gia tăng"

Bước3: Chọn menu "Thanh toán hóa đơn trả sau"

Bước4: Chọn menu "Thanh toán lệ phí thi ĐHQGHN"

Bước5: Nhập Mã ĐKDT của thí sinh

Bước 6: Chọn nút "Có" để chấp nhận thanh toán

Bước 7: Chọn nút "Có" để xác nhận lại giao dịch thanh toán

Bước 8: Nhận phản hồi kết quả của BIDV và in biên lai từ ATM (nếu

khách hàng muốn nhận biên lai)

## 5.2. Nộp hồ sơ đăng ký dự thi trực tiếp tại Trung tâm Khảo thí ĐHQGHN

**Bước 1:** Thí sinh tải mẫu phiếu ĐKDT (xem mẫu trong Phụ lục 1) tại địa chỉ website: <u>http://www.cet.vnu.edu.vn</u>, mục "Đăng ký trực tuyến" hoặc nhận mẫu phiếu ĐKDT trực tiếp tại Trung tâm Khảo thí ĐHQGHN.

Bước 2: Điền đầy đủ thông tin vào phiếu ĐKDT.

**Bước 3:** Nộp phiếu ĐKDT và lệ phí ĐKDT trực tiếp tại địa chỉ: Trung tâm Khảo thí Đại học Quốc gia Hà Nội; Địa chỉ: Tầng 3, Tòa nhà C1T, số 144 Xuân Thủy, Cầu Giấy, Hà Nội; Điện thoại: 04. 66759258 hoặc 04. 62532741.

# 5.3. Gửi hồ sơ đăng ký dự thi theo hình thức thư bảo đảm chuyển phát nhanh qua đường bưu điện

**Bước 1:** Thí sinh tải mẫu phiếu ĐKDT (xem mẫu trong Phụ lục 1) tại địa chỉ website: <u>http://www.cet.vnu.edu.vn</u>, mục "Đăng ký trực tuyến".

Bước 2: Điền đầy đủ thông tin vào phiếu ĐKDT.

**Bước 3:** Gửi Phiếu ĐKDT cùng với lệ phí ĐKDT theo hình thức thư bảo đảm chuyển phát nhanh qua đường bưu điện về địa chỉ: Trung tâm Khảo thí Đại học Quốc gia Hà Nội, Tầng 3, Tòa nhà C1T, số 144 Xuân Thủy, Cầu Giấy, Hà Nội; Điện thoại: 04. 66759258 (*Lưu ý: khi gửi thí sinh cần ghi rõ trên phong bì thư các thông tin sau: Họ và tên, địa chỉ và số điện thoại liên hệ*).

#### 6. Một số lưu ý trong quá trình đăng ký dự thi

- Mục số 7 trong mẫu phiếu ĐKDT dùng cho những thí sinh có nguyện vọng đăng ký xét tuyển vào Trường Đại học Ngoại ngữ, ĐHQGHN. Những thí sinh khác không phải chọn mục này.

- Những thí sinh đăng ký xét tuyển vào Trường Đại học Ngoại ngữ, ĐHQGHN phải thi 2 bài thi: bài thi ĐGNL và bài thi Ngoại ngữ. Các thí sinh khác chỉ phải thi một bài thi ĐGNL.

- Thông tin trên mẫu phiếu ĐKDT của các thí sinh là căn cứ để xác định thông tin xác thực về thí sinh khi đi thi, do đó các thí sinh cần nhập đầy đủ, chính xác thông tin cá nhân và các yêu cầu khác trên phiếu ĐKDT.

- Trong một đợt thi, thí sinh chỉ được đăng ký thi một lần.

- Thí sinh nộp hồ sơ ĐKDT theo hình thức thư bảo đảm chuyển phát nhanh qua bưu điện phải đảm bảo hồ sơ được gửi đến Trung tâm Khảo thí ĐHQGHN chậm nhất sau khi hết hạn nộp hồ sơ 24 tiếng tính theo dấu bưu điện đến.

- Chỉ khi nộp xong lệ phí thi các thí sinh mới hoàn thành việc ĐKDT. Thí sinh có thể tra cứu trạng thái hồ sơ của mình trên trang thông tin điện tử của Trung tâm Khảo thí ĐHQGHN: http://www.cet.vnu.edu.vn, mục "Đăng ký trực tuyến".

## 7. Nhận giấy báo dự thi

- Sau khi thí sinh ĐKDT thành công, Hội đồng thi sẽ gửi giấy báo dự thi (mẫu giấy báo dự thi trong Phụ lục 2) cho thí sinh theo địa chỉ thí sinh khai ở phiếu ĐKDT trước ngày 24/4/2015 (đợt 1); trước ngày 20/7/2015 (đợt 2).

- Thí sinh cũng có thể tra cứu thông tin về giấy báo dự thi trên trang web theo địa chỉ http://www.cet.vnu.edu.vn, mục "Đăng ký trực tuyến".

- Khi đến dự thi, thí sinh cần mang đầy đủ giấy tờ theo đúng quy định : giấy báo dự thi, chứng minh thư nhân dân hoặc chứng thực của cơ quan có thẩm quyền trong những trường hợp chưa có hoặc mất chứng minh thư nhân dân. Thí sinh sẽ không được dự thi nếu không mang theo các giấy tờ như yêu cầu.

## II. DỰ THI

## 1. Lịch thi

| Đợt thi | Ngày thi     | Buổi thi | M            | lôn thi   |
|---------|--------------|----------|--------------|-----------|
| Đợt 1   | 30/5/2015    | Từ 7h00  | Bài thi ĐGNL | Ngoại ngữ |
|         |              | Từ 13h00 | Bài thi ĐGNL |           |
|         | 31/5/2015    | Từ 7h00  | Bài thi ĐGNL |           |
|         |              | Từ 13h00 | Bài thi ĐGNL |           |
|         | 01/6/2015    | Durnhàng |              |           |
|         | và 02/6/2015 |          | Dự phong     |           |
| Đợt 2   | 01/8/2015    | Từ 7h00  | Bài thi ĐGNL | Ngoại ngữ |
|         |              | Từ 13h00 | Bài thi ĐGNL |           |
|         | 02/8/2015    | Từ 7h00  | Bài thi ĐGNL |           |
|         |              | Từ 13h00 | Bài thi ĐGNL |           |
|         | 03/8/2015    | Durahèna |              |           |
|         | và 04/8/2015 | Dù phong |              |           |

Đối với thí sinh có nguyện vọng dự tuyển vào trường ĐHNN sẽ dự thi môn Ngoại ngữ vào buổi sáng ngày 30/5/2015 (đợt 1) và buổi sáng ngày 01/8/2015 (đợt 2). Sau khi dự thi môn Ngoại ngữ, thí sinh sẽ tiếp tục dự thi bài thi ĐGNL vào một trong các buổi thi còn lại.

| Buổi  | Thí sinh có mặt | Gọi thí sinh  | Hướng dẫn thí | Bắt đầu | Thời gian                                                   |
|-------|-----------------|---------------|---------------|---------|-------------------------------------------------------------|
| thi   | tại điểm thi    | vào phòng thi | sinh làm bài  | làm bài | làm bài                                                     |
| Sáng  | 7h00            | 7h30          | 7h45          | 8h15    | 195 phút                                                    |
| Chiều | 13h00           | 13h30         | 13h50         | 14h15   | với bài thi<br>ĐGNL; 90<br>phút với<br>bài thi<br>Ngoại ngữ |

\* Mốc thời gian của mỗi buổi thi như sau:

#### 2. Thực hiện làm bài thi

Thí sinh phải có mặt tại địa điểm thi trước giờ thông báo trong giấy báo thi để thực hiện các thủ tục dự thi và làm bài thi.

## 2.1. Bài thi ĐGNL

## a) Mô tả bài thi

Bài thi ĐGNL gồm 140 câu hỏi trắc nghiệm. Thời gian làm bài là 195 phút. Bài thi gồm 3 phần riêng biệt với thời gian hạn định của từng phần khác nhau. Thí sinh làm lần lượt từng phần, sau khi kết thúc phần 1 thì thí sinh mới được làm phần 2, kết thúc phần 2 mới được làm phần 3 và thí sinh không thể quay lại các phần đã kết thúc để làm lại. Các phần chi tiết như sau:

*Phần 1*. Tư duy định lượng 1 (kiến thức Toán), gồm 50 câu hỏi với thời gian hạn định là 80 phút. Các câu hỏi của phần này có dạng câu hỏi trắc nghiệm 4 lựa chọn hoặc câu hỏi điền giá trị số.

*Phần 2*. Tư duy định tính 1 (kiến thức Ngữ văn), gồm 50 câu hỏi với thời gian hạn định là 60 phút. Tất cả các câu hỏi của phần này đều có dạng câu hỏi trắc nghiệm 4 lựa chọn.

*Phần 3*. Có hai nội dung: Tư duy định lượng 2 ((Khoa học tự nhiên gồm các kiến thức Vật lý, Hóa học, Sinh học và Tư duy định tính 2 (Khoa học Xã hội gồm các kiến thức Lịch sử, Địa lý, Giáo dục công dân). Thí sinh lựa chọn một trong hai nội dung (sau thời gian 2 phút nếu thí sinh không chọn một trong hai

nội dung, máy tính sẽ mặc nhiên chọn nội dung Khoa học tự nhiên). Mỗi nội dung có 40 câu hỏi trắc nghiệm lựa chọn, thời gian hạn định là 55 phút.

## b) Cách thực hiện bài thi

- Thí sinh đăng nhập tài khoản (phiếu tài khoản được phát tại phòng thi) để thực hiện làm bài thi trên máy tính.

- Thí sinh được tự do thay đổi phương án lựa chọn (với các câu hỏi lựa chọn) hay nhập lại giá trị tính toán (đối với các câu hỏi điền giá trị) trong thời gian làm bài của từng phần thi.

- Thí sinh không thể cố tình làm lại bài thi từ đầu, chẳng hạn bằng cách đăng nhập lại từ đầu hoặc bằng bất cứ cách nào. Trong khi thi, nếu thí sinh gặp sự cố về máy tính hay những bất thường khác thì cần phải báo ngay cho cán bộ coi thi.

- Trước khi ra khỏi phòng thi, thí sinh phải nộp lại phiếu đăng nhập và ký vào danh sách thi.

## c) Hướng dẫn các bước chi tiết để thực hiện bài thi trên máy tính Bước 1: Đăng nhập vào hệ thống

Thí sinh mở trình duyệt web. Trên thanh địa chỉ của trình duyệt web, thí sinh nhập vào địa chỉ truy cập (Địa chỉ truy cập chính thức sẽ được cán bộ coi thi công bố tại phòng thi), khi đó màn hình sẽ hiển thị ra giao diện đăng nhập.

| ĐĂNG N<br>Tên đăng nhập: | НÂР |
|--------------------------|-----|
| Mật khấu:<br>Đăng n      | hập |

Thí sinh nhập tên đăng nhập và mật khẩu in trong phiếu tài khoản của mình (Phiếu tài khoản sẽ được phát tại phòng thi. Trên phiếu tài khoản có ghi họ tên thí sinh, ngày tháng năm sinh, số báo danh, phòng thi, tên đăng nhập và mật khẩu) rồi bấm nút **"Đăng nhập".** 

Nếu thí sinh nhập chưa chính xác tên đăng nhập và mật khẩu, hệ thống sẽ đưa ra thông báo lỗi để thí sinh nhập lại.

Khi đăng nhập thành công, thí sinh sẽ nhận được lời chào mừng và thông báo đề thi được hiển thị.

## Bước 2: Làm bài thi

- Kể từ lúc đề thi được hiển thị, hệ thống sẽ hiển thị thời gian đếm giây theo thời gian hạn định của từng phần và tự động chuyển sang phần khác khi hết thời gian quy định.

- Trường hợp thí sinh đã hoàn thành phần thi sớm hơn thời gian quy định muốn chuyển ngay sang phần thi tiếp theo thì bấm vào nút *"Nộp bài*" ở phía cuối mỗi phần thi. Hệ thống sẽ đưa ra thông báo "Bạn chắc chắn muốn nộp bài?". Nếu chắc chắn hãy bấm nút "*OK*" ngược lại bấm "*Hủy*" để quay lại làm bài tiếp.

| Phần : Lựa    | n : Lựa chọn nội dung KHTN hoặc KHXH (55 phút )                                                                                                    |  |  |  |
|---------------|----------------------------------------------------------------------------------------------------|--|--|--|
| NỘI D         | NỘI DUNG ĐÃ ĐƯỢC CHỌN: KHOA HỌC TỰ NHIÊN                                                                                                    |  |  |  |
| 1. Chi<br>A c | o m gam Fe phản ứng với 200 ml dung dịch chứa HNO <sub>3</sub> 0,06 M và H<br>:hứa một muối duy nhất và hỗn hợp khí NO và H <sub>2</sub> . Giá trị của m là: |  |  |  |
| 0             | 4,48 gam.                                                                                                    |  |  |  |
| 0             | 4,816 gam.                                                                                                    |  |  |  |
| 0             | 3,612 gam.                                                                                                    |  |  |  |
| •             | 3,36 gam.                                                                                                    |  |  |  |

- Khi làm bài, đối với các câu hỏi lựa chọn, thí sinh phải đưa con trỏ chuột đến vòng tròn nhỏ trước phương án lựa chọn mà mình cho là đúng và bấm phím chuột trái. Đối với các câu hỏi điền giá trị, thí sinh phải điền giá trị tính toán được vào ô nhập liệu.

- Thí sinh được tự do thay đổi phương án lựa chọn (với các câu hỏi lựa chọn) hay nhập lại giá trị tính toán (đối với các câu hỏi điền giá trị) trong thời gian làm bài của từng phần thi.

- Thí sinh lưu ý quan sát màn hình để biết số câu hỏi đã trả lời, tránh việc làm sót câu.

Sau khi kết thúc Phần 2, hệ thống sẽ đưa ra thông báo vào Phần 3 (Phần lựa chọn).

| Lựa chọn phần, SBD: 008355                                                                     | 1:49 |
|------------------------------------------------------------------------------------------------|------|
| PHẦN LỰA CHỌN                                                                                  |      |
| Bạn phải chọn một trong hai phần thi về Khoa học tự nhiên hoặc Khoa học xã hội rồi bấm Đồng ý. |      |
| Bạn chọn phần thi: 🔘 Khoa học tự nhiên 💿 Khoa học xã hội                                       |      |
| Đồng ý                                                                                         |      |

- Thí sinh chọn một trong hai nội dung hiển thị bằng cách bấm vào nội dung muốn chọn. Thí sinh có thể lựa chọn lại nội dung. Khi đã chắc chắn chọn nội dung thí sinh bấm "*Đồng ý*" hệ thống sẽ hiển thị nội dung phần 3 của đề thi và tính giờ làm bài.

- Thí sinh không thể cố tình làm lại bài thi từ đầu, chẳng hạn bằng cách đăng nhập lại từ đầu hoặc bằng bất cứ cách nào. Trong khi thi, nếu thí sinh gặp sự cố về máy tính hay những bất thường khác thì cần phải báo ngay cho cán bộ coi thi.

#### Bước 3: Hoàn thành bài thi.

- Kết thúc bài thi, thí sinh sẽ nhận được lời chào mừng đã hoàn thành bài thi của mình.

- Khi hoàn thành bài thi, trước khi rời khỏi máy tính, thí sinh phải thoát tài khoản đăng nhập của mình.

- Trước khi ra khỏi phòng thi, thí sinh phải nộp lại phiếu đăng nhập và ký vào danh sách thi.

#### 2.2. Bài thi Ngoại ngữ

Bài thi này dành cho những thí sinh đăng ký xét tuyển vào Trường Đại học Ngoại ngữ, ĐHQGHN. Bài thi ngoại ngữ là một trong các bài thi tiếng Anh (D1), tiếng Nga (D2), tiếng Pháp (D3), tiếng Trung Quốc (D4), tiếng Đức (D5) và tiếng Nhật (D6) gồm 80 câu hỏi trắc nghiệm. Thời gian làm bài là 90 phút.

Thí sinh thực hiện một trong 6 bài thi Ngoại ngữ tương ứng như sau:

Bài thi tiếng Anh (D1) gồm: Ngữ âm - 5 câu; Ngữ pháp và từ vựng - 35 câu; Chức năng giao tiếp - 5 câu; Kỹ năng đọc - 20 câu; Cấu trúc và diễn đạt viết
15 câu.

Bài thi tiếng Nga (D2) gồm: Ngữ âm – 5 câu; Ngữ pháp và từ vựng – 40 câu; Kỹ năng giao tiếp – 5 câu; Kỹ năng đọc – 10 câu; Kỹ năng viết – 20 câu.

Bài thi tiếng Pháp (D3) gồm: Ngữ pháp và từ vựng – 65 câu; Chức năng giao tiếp – 5 câu; Kỹ năng đọc – 10 câu.

Bài thi tiếng Trung Quốc (D4) gồm: Ngữ âm - 6 câu; Chữ Hán - 5 câu;
Từ vựng - 13 câu; Ngữ pháp - 41 câu; Kỹ năng đọc - 15 câu.

Bài thi tiếng Đức (D5) gồm: Ngữ âm - 5 câu; Ngữ pháp và Từ vựng - 35 câu; Chức năng giao tiếp - 5 câu; Kỹ năng đọc - 20 câu; Cấu trúc và diễn đạt viết
15 câu.

- Bài thi tiếng Nhật (D6) gồm: Chữ Hán và Từ vựng - 30 câu hỏi; Ngữ pháp - 30 câu hỏi; Ứng dụng ngôn ngữ - 10 câu hỏi; Đọc hiểu - 10 câu hỏi.

#### 2.3. Thí sinh phải tuân thủ các quy định sau đây:

a) Thí sinh phải có mặt tại địa điểm thi đúng ngày, giờ quy định;

b) Mang và xuất trình Giấy chứng minh thư nhân dân khi đến dự thi;

b) Chỉ được mang vào phòng thi bút viết, bút chì, compa, tẩy, thước kẻ, thước tính, máy tính bỏ túi không có thẻ nhớ cắm thêm vào và không soạn thảo được văn bản (danh sách các máy tính cầm tay được mang vào phòng thi trong Phụ lục 3).

c) Không được đem các loại máy ghi âm và ghi hình hoặc các thiết bị có khả năng thu nhận tín hiệu âm thanh và hình ảnh trực tiếp;

d) Không được mang vào phòng thi vũ khí, chất gây nổ, gây cháy, bia, rượu, giấy than, bút xoá, tài liệu, thiết bị truyền tin hoặc chứa thông tin có thể lợi dụng để gian lận trong quá trình làm bài thi;

e) Không được hút thuốc trong phòng thi;

g) Tuân thủ theo hướng dẫn của cán bộ coi thi;

h) Ngồi đúng vị trí tương ứng với số báo danh in trên thẻ dự thi, nhận máy tính và làm quen với máy tính. Nếu thấy họ tên, số báo danh, phòng thi trên phiếu tài khoản không trùng khớp với thông tin trên thẻ dự thi của mình, thí sinh phải báo ngay cho cán bộ coi thi để được nhận lại đúng phiếu tài khoản của mình.

#### 3. Công bố kết quả thi

a) Thí sinh có thể tra cứu điểm bài thi ĐGNL trên website của ĐHQGHN, website của Trung tâm Khảo thí ĐHQGHN và trên các phương tiện truyền thông đại chúng. Giấy chứng nhận kết quả bài thi ĐGNL có đóng dấu đỏ của Trung tâm Khảo thí ĐHQGHN và chữ ký của Chủ tịch Hội đồng thi sẽ được gửi cho thí sinh đã dự thi trước ngày 06/6/2015 (đợt 1), trước ngày 08/8/2015 (đợt 2).

b) Những thí sinh thi thêm bài thi Ngoại ngữ có thể tra cứu điểm thi trên website của ĐHQGHN, của trường Đại học Ngoại ngữ và trên các phương tiện

truyền thông đại chúng. Giấy chứng nhận kết quả bài thi Ngoại ngữ có đóng dấu đỏ của trường và chữ ký của Chủ tịch HĐTS sẽ được gửi cho thí sinh đã dự thi trước ngày 06/6/2015 (đợt 1), trước ngày 08/8/2015 (đợt 2).

# PHỤ LỤC 1: MÃU PHIẾU ĐĂNG KÝ DỰ THI

|           | PHIẾU ĐĂNG KÝ DỰ THI<br>ĐỘT 1 NĂM 2015                                                                                                    |
|-----------|----------------------------------------------------------------------------------------------------|
| 1.        | Họ, chữ đệm và tên của thí sinh (Viết đúng như giấy khai sinh bằng chữ in hoa có dấu)<br>Giới tính: Nam □ Nữ □                                                                                                    |
| 2.        | Ngày, tháng và 2 số cuối của năm sinh:                                                                                                    |
| (N        | ếu ngày và tháng sinh nhỏ hơn 10 thì ghi số 0 ở ô đầu) Ngày Tháng Năm                                                                                                    |
| 3.        | Hộ khẩu thường trú (điền mã vào ô bên cạnh lần lượt                                                                                                    |
| 4.        | Nơi học THPT và tương đương (Ghi tên trường và địa chỉ nơi trường đóng: quận (huyện), tỉnh (thành phố) và ghi mã tinh, mã trường THPT vào ô tương ứng bên cạnh):                                                                                                    |
|           | Năm lớp 10:                                                                                                    |
|           | Năm lớp 11:                                                                                                    |
|           | Năm lớp 12: DAI HOC QUOC GIA HÀ NỘI Tỉnh Trường                                                                                                    |
| 5.        | Thí sinh ĐKDT (đánh dấu vào ô) tại Hà Nội □, tại Thái Nguyên □, tại Hải Phòng □, tại Nam Định □, tại Thanh Hóa □, tại Vinh □, tại Đà Nẵng □.                                                                                                    |
| 6.        | Số chứng minh nhân dân (ghi mỗi số vào 1 ô)                                                                                                    |
| 7.        | <ul> <li>Đăng ký thi Ngoại ngữ (Dành cho những thí sinh đăng ký xét tuyển vào trường Đại học Ngoại ngữ, ĐHQGHN- Thí sinh đăng ký thi môn Ngoại ngữ chọn một trong các thứ tiếng sau bằng cách đánh dấu vào ô):</li> <li>Anh □; Nga □; Pháp □; Trung Quốc □; Đức □; Nhật □</li> </ul>            |
| 8.        | Địa chỉ nhận giấy báo dự thi, giấy chứng nhận kết quả thi (Ghi rõ tên người nhận và địa chỉ):                                                                                                    |
|           | Điện thoại di động:Cố địnhE-mail:<br>Tôi xin cam đoan những lời khai trong phiếu ĐKDT này là đúng sự thật. Nếu sai tôi xin<br>chịu xử lý theo quy chế thi của Đại học Quốc gia Hà Nội.                                                                                                    |
| <u>Gh</u> | <ul> <li><u>e chú</u>: Địa chỉ nhận phiếu ĐKDT hoặc trực tiếp ĐKDT:</li> <li>Trung tâm Khảo thí Đại học Quốc gia Hà Nội</li> <li>ĐC: Tầng 3, Tòa nhà C1T, 144 Xuân Thủy, Cầu Giấy, Hà Nội</li> <li>Điện thoại: 04. 66759258   04.62532741</li> <li>Email: trungtamkhaothi@vnu.edu.vn</li> </ul> |

## PHỤ LỤC 2: MÃU GIẤY BÁO DỰ THI

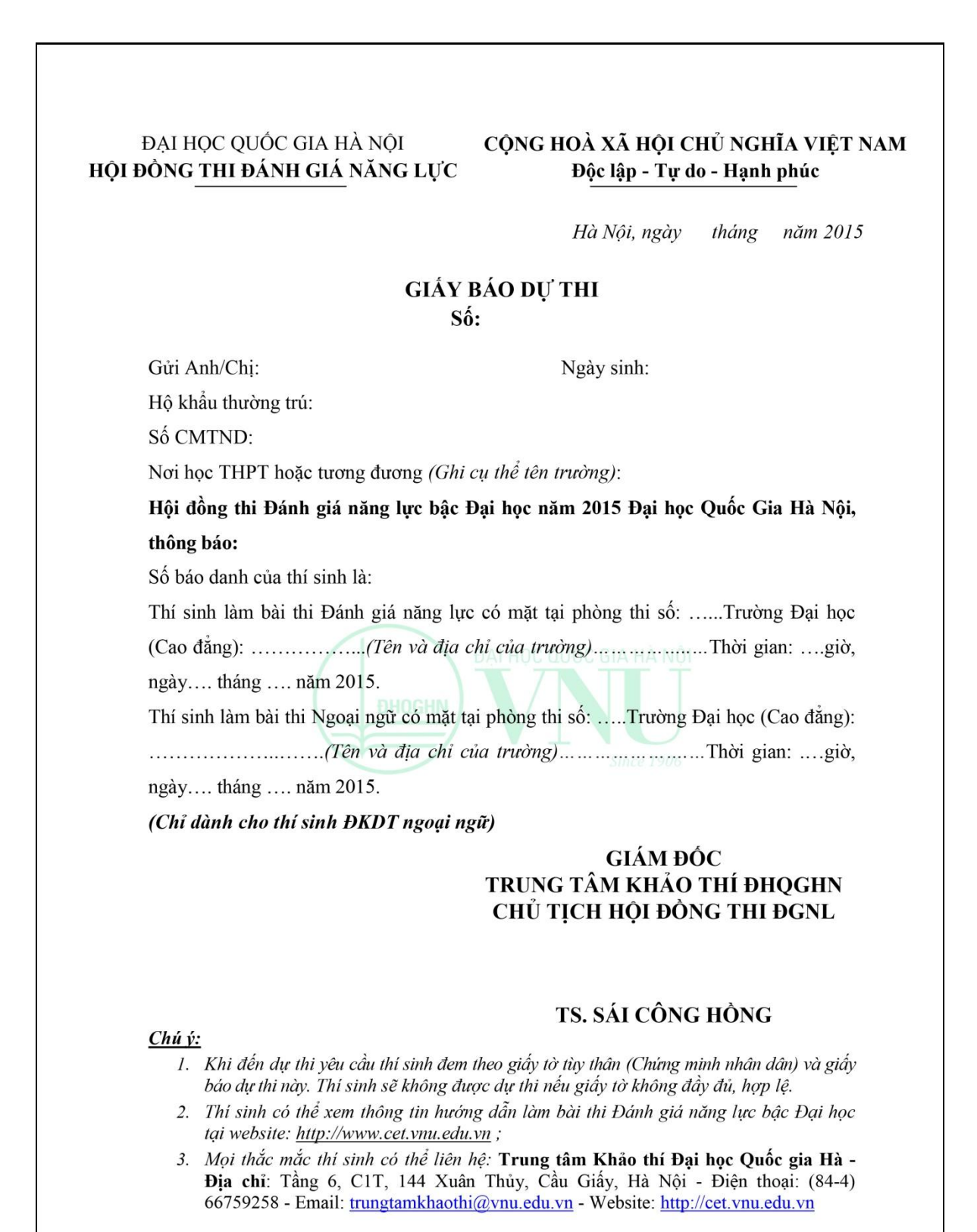

## PHỤ LỤC 3: DANH SÁCH MÁY TÍNH CẦM TAY ĐƯỢC PHÉP SỬ DỤNG TRONG PHÒNG THI

Danh sách cụ thể các máy tính cầm tay thông dụng (làm được các phép tính số học, các phép tính lượng giác và các phép tính siêu việt) mà thí sinh được phép mang vào phòng thi bao gồm:

- Casio FX 95, FX 220, FX 500A, FX 500 MS, FX 500 ES, FX 500VNPlus, FX 570 MS, FX 570 ES, FX 570 ES Plus và FX 570 VN Plus;

- VinaCal 500MS, 570 MS, 570 ES Plus và 570 ES Plus II;

- Vietnam Calculator VN-500RS, VN 500 ES, VN 500 ES plus function,
- VN 570 RS, VN 570 ES và VN-570ES Plus;
- Sharp EL 124A, EL 250S, EL 506W, EL 509WM;
- Canon F-788G, F-789GA;

và các máy tính tương đương.